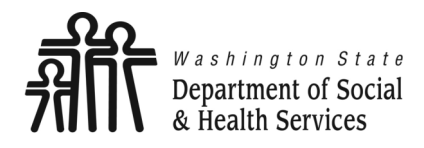

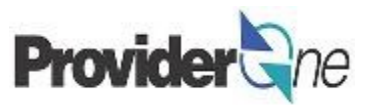

# Submit Social Service Medical Claims

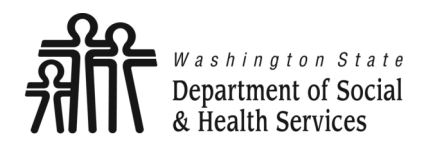

**Social Service Medical** 

## **Submit Claims**

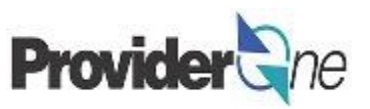

Transforming lives

# **Table of Contents**

| Definitions                          |    |
|--------------------------------------|----|
| Basic Billing Details                | 4  |
| <ul> <li>Pay Periods</li> </ul>      | 5  |
| Unit Types                           | 8  |
| Date Range                           | 9  |
| Submit Professional Claim            | 10 |
| Client Information                   | 15 |
| Prior Authorization                  | 17 |
| <ul> <li>Place of Service</li> </ul> | 18 |
| <ul> <li>Diagnosis Codes</li> </ul>  | 19 |
| Service Lines                        | 20 |
| Common Adjustment & Denial Codes     | 27 |

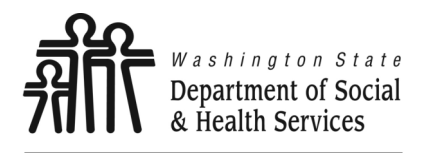

Definitions

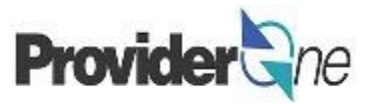

Claims, Dental: Claims submitted for payment of dental services provided by a licensed dental professional.

**Claims, Institutional:** Claims submitted by facilities, such as hospitals or surgery centers, for payment of costs incurred by the facility for treating the client in outpatient or inpatient settings.

**Claims, Professional:** Claims submitted for payment of medical services or supplies provided by a licensed professional or vendor.

Client ID: The client's ProviderOne ID number, 9 digits followed by WA, ex: 123456789WA.

**EFT:** Electronic Funds Transfer, also called direct deposit. This is an electronic payment sent directly into your bank account on file.

**Provider ID:** The providers ID number for ProviderOne, 7 digits. This is the same as the Domain number. You will see this listed on the authorization with a 2 digit location code such as 01, *ex: 123456701.* 

**Remittance Advice:** An explanation of each claim payment including paid claims and amounts, overpayments, denied claims and denial reasons.

**Shared Service:** A service that is funded partially by DSHS and partially by Health Care Authority. This does not impact the payment you receive.

**TCN:** Transaction Control Number; also called the claim number. This is an 18 digit number assigned to a claim for tracking purposes.

Warrant: A paper check issued for claim payments.

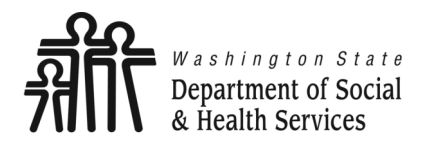

**Social Service Medical** 

**Submit Claims** 

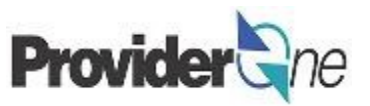

Transforming lives

# **Basic Billing Details**

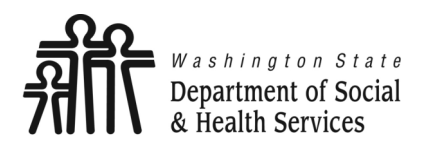

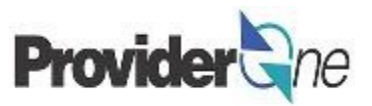

With ProviderOne, you can determine when and how often you are paid based on when you submit claims. You can enter claims at any time.

ProviderOne pays on Fridays. Claims submitted by 5pm on Tuesdays may be paid as follows:

- If you have EFT (Electronic Funds Transfer/ Direct Deposit) your payment will be in your account on Friday.
- If you are paid by warrant, it will be put in the mail on Friday.
- When you are paid your Remittance Advice (RA) will be posted in ProviderOne on Friday.

#### Note:

Claims successfully entered after the weekly deadline of 5pm on Tuesday will be paid on Friday of the next week.

Holidays may delay receipt of paper warrants dependent on mailing schedules. Check with your local post office for more information about holiday mailing schedules.

## Weekly Pay Schedule

## Sun Mon Tue Wed Thu Fri Sat

|                                                           |          |           |            |    | 1                               | 2                  | 3          |      |  |
|-----------------------------------------------------------|----------|-----------|------------|----|---------------------------------|--------------------|------------|------|--|
|                                                           | 4        | 5         | 6          | 7  | 8                               | 9                  | 10         | -    |  |
|                                                           | 11       | 12        | 13         | 14 | 15                              | 16                 | 17         | -    |  |
|                                                           | 18       | 19        | 20         | 21 | 22                              | 23                 | 24         |      |  |
|                                                           | 25       | 26        | <b>2</b> 7 | 28 | 29                              | 30                 |            |      |  |
|                                                           |          |           |            |    |                                 |                    |            | 1    |  |
|                                                           |          | +         |            |    | Possible paydays. Refer to your |                    |            |      |  |
| Deadline is 5pm each Tuesday to submit claims and receive |          |           |            |    | method of<br>for more d         | payment<br>etails. | t descript | tion |  |
| payr                                                      | nent the | tollowing | j Friday.  |    |                                 |                    |            |      |  |

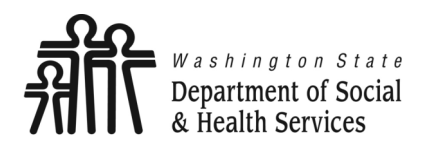

# **Pay Periods**

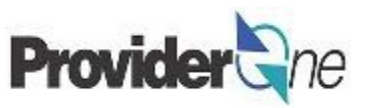

### To be paid every two weeks:

- Choose your Friday paydays,
- Submit your claims within the 7 day period ending on Tuesday of the payment week.
- When you are paid, your RA will be posted in ProviderOne on Friday.

#### Note:

Claims successfully entered after the weekly deadline of 5pm on Tuesday will be paid on Friday of the next week.

Holidays may delay receipt of paper warrants dependent on mailing schedules. Check with your local post office for more information about holiday mailing schedules.

## Two Week Pay Schedule

### Sun Mon Tue Wed Thu Fri Sat

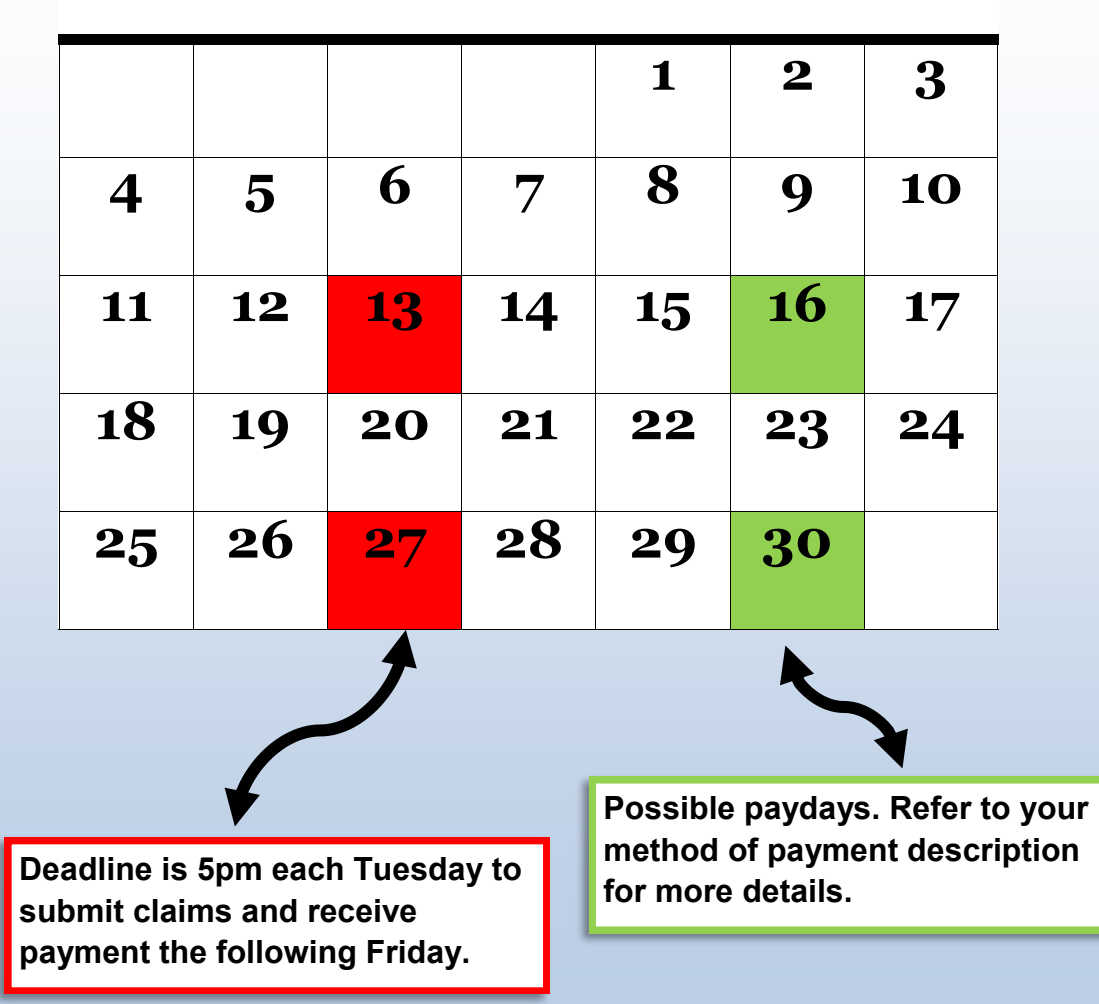

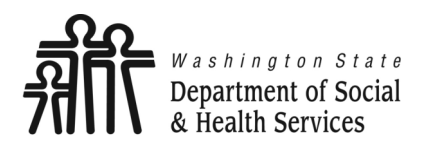

# **Pay Periods**

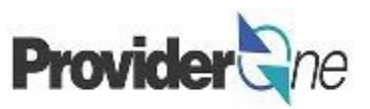

### To be paid <u>monthly</u>:

- Choose your Friday payday.
- To receive payment the first week of the following month submit your claims within the first 7 day period of that month. (See calendar)
- When you are paid, your RA will be posted in ProviderOne on Friday.

| Month of service     | First Available Claim<br>Dates of New Month |
|----------------------|---------------------------------------------|
| 5pm Tuesday Deadline | Pay Date                                    |

#### Note:

Claims successfully entered after the weekly deadline of 5pm on Tuesday will be paid on Friday of the next week.

Claiming for an entire month will result in varying pay dates throughout the year depending on what day of the week the month ends and its relationship to the first Tuesday and Friday of the new month.

## **Month Service Was Performed**

| Sun | Mon | Tue        | Wed       | Thu | Fri | Sat |
|-----|-----|------------|-----------|-----|-----|-----|
|     |     |            |           | 1   | 2   | 3   |
| 4   | 5   | 6          | 7         | 8   | 9   | 10  |
| 11  | 12  | 13         | 14        | 15  | 16  | 17  |
| 18  | 19  | 20         | 21        | 22  | 23  | 24  |
| 25  | 26  | <b>2</b> 7 | <b>28</b> | 29  | 30  | 1   |

## **Following Month**

| Sun | Mon | Tue | Wed | Thu        | Fri | Sat |
|-----|-----|-----|-----|------------|-----|-----|
|     |     |     |     |            |     | 1   |
| 2   | 3   | 4   | 5   | 6          | 7   | 8   |
| 9   | 10  | 11  | 12  | 13         | 14  | 15  |
| 16  | 17  | 18  | 19  | 20         | 21  | 22  |
| 23  | 24  | 25  | 26  | <b>2</b> 7 | 28  | 29  |
| 30  | 31  |     |     |            |     |     |

Claims submitted before the first available Tuesday will process that evening for payment the following Friday. You may not bill for future dates. To bill for an entire month, submit clams the first available date of the new month.

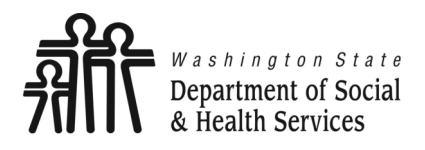

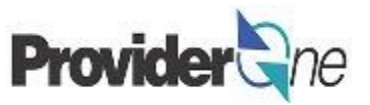

Your authorization will have a certain number of units that you are authorized to provide for a given service code and date range. Different service codes can have different types of units, your authorization will also tell you what the unit type is. The possible types of units you may be authorized for are:

**1/4 Hour:** 1 unit = 15 minutes.

**1/2 Hour:** 1 unit = 30 minutes.

Hour: 1 unit = 60 minutes.

Each: 1 unit per each occurrence of the service.

Per visit: 1 unit per visit that led to performance of the service. (May have multiple visits on the same day).

Mile: 1 unit per mile driven to provide the service.

**Daily:** 1 unit = 1 day.

**Monthly:** 1 unit = 1 month.

#### Note:

Each service line is a single day, all units of a specific code for the same day should be on the same line. (See Date Range, pg. 9, for daily & monthly unit types)

The number of units provided on each day of service can be more than 1. (Except daily and monthly units)

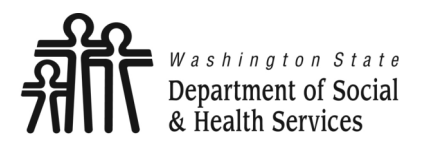

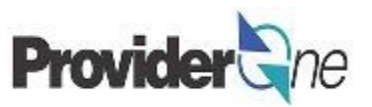

#### Daily and Monthly date ranges:

Date range from and to dates must be consecutive (in a row with no breaks), within the same calendar month, and use daily or monthly units.

The number of units must equal the number of days in the range for daily unit types or 1 unit for the month within the range for monthly unit types.

When you add service lines, the date range will be a single service line. A note will appear on your billing page telling you that the date range will be broken down into individual daily service lines when the claim is processed.

#### A date range, or span, can only be used when:

- Unit Type = daily or monthly.
- Days were worked consecutively.
- The date range is within the same calendar month.
- The number of units match the number of days, for daily units.
- For monthly unit types, 1 unit per range. The maximum date range is one calendar month, date ranges of less than a month will be prorated by ProviderOne.

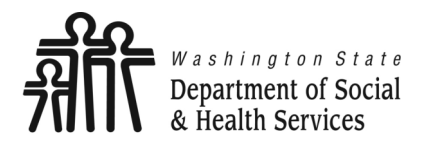

**Submit Claims** 

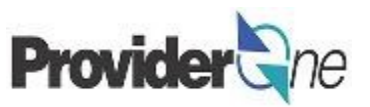

Transforming lives

# Submit Professional Claim

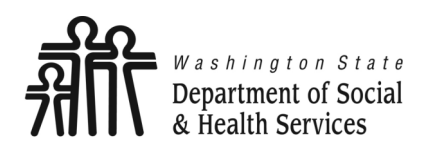

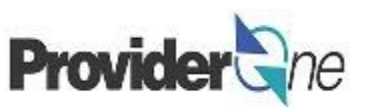

This section is on how to submit a professional claim.

This process is direct entry, meaning that you will enter all the needed billing information into a billing form.

The direct entry process is the basis for building and submitting templates and for adjusting claims.

To submit a professional claim:

- Log in to ProviderOne using the 'EXT Provider Social Services Medical' profile,
- Click on 'Online Claims Entry'.

Note:

You must turn off your pop-up blocker before you begin billing.

| Provider <sup>1</sup>                                                                  | Soo My Inbox ▼                                                                              |                                                                          |                |                   | _           | _                              | _                   | _                                            | _                        | _                   |
|----------------------------------------------------------------------------------------|---------------------------------------------------------------------------------------------|--------------------------------------------------------------------------|----------------|-------------------|-------------|--------------------------------|---------------------|----------------------------------------------|--------------------------|---------------------|
| O Ter Provider                                                                         | ry, Tavares J +<br>Portal                                                                   | EXT Provider Social Service                                              | s Medical      | teminder          | e Exter     | rnal Lini                      | (S                  | Print                                        | 0+                       | lelp                |
| ProviderOne                                                                            | Id/NPI :                                                                                    | Name:                                                                    |                | 10.00             |             |                                |                     |                                              |                          |                     |
| Online Servi                                                                           | ces 🧿                                                                                       | 🗹 ManageAlerts                                                           |                |                   |             |                                |                     |                                              |                          |                     |
| Claims                                                                                 | •                                                                                           | III My Reminders                                                         |                |                   |             |                                |                     |                                              |                          | ^                   |
| Claim In<br>Claim A<br>On-line<br>On-line                                              | Online Services                                                                             | ()                                                                       | Read Stat      | us                | <b>⊙</b> Go | Save                           | Filter              | <b>▼</b> M                                   | y Filters                | •                   |
| Resubn<br>Retrievo<br>Manage<br>Create (                                               | Claims                                                                                      | ~                                                                        | ecords Found ! | Alert Date<br>▲ ▽ |             | Due Da<br>▲ ▼                  | te                  |                                              | Read<br>▲ ▼              |                     |
| Manage<br>Client<br>Client L<br>Benefit                                                | Claim Inquiry<br>Claim Adjustme                                                             | nt/Void                                                                  | 100.0          |                   | ^           | ⊯<br>10:2                      | Caler<br>25 /       | ıdar<br><b>AM</b>                            | 1 June 2<br>Thursday     | ▲<br>017            |
| Paymen<br>View Pa                                                                      | On-line Batch Cl                                                                            | aims Submission (837)                                                    |                |                   |             | ←                              | 20<br>Tu            | 17 June                                      | Er                       | →<br>53             |
| View Ca<br>Manage<br>View Er<br>View El<br>Prior Au<br>On-line<br>Prior Au<br>Prior Au | Resubmit Denier<br>Retrieve Saved (<br>Manage Templat<br>Create Claims fr<br>Manage Batch C | d/Voided Claim<br>Claims<br>tes<br>om Saved Templates<br>laim Submission |                |                   |             | 4 5<br>11 12<br>18 19<br>25 26 | 6<br>13<br>20<br>27 | 1<br>7 8<br>14 15<br>21 22<br>28 29<br>roday | 2<br>9<br>16<br>23<br>30 | 3<br>10<br>17<br>24 |
| Provider                                                                               | ~                                                                                           |                                                                          |                |                   |             |                                |                     |                                              |                          |                     |

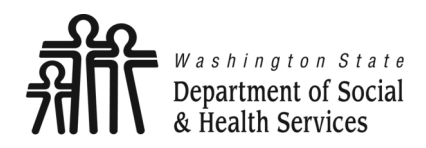

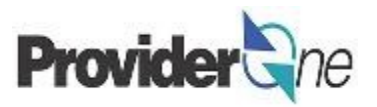

The 'Choose an Option' page appears. Social Service Medical claims will always be professional claims, Social Service Medical providers will choose '**Submit Professional**'.

| Close                |                      |
|----------------------|----------------------|
| Choose an Option.    |                      |
| Submit Professional  | Submit Professional  |
| Submit Institutional | Submit Institutional |
| Submit Dental        | Submit Dental        |

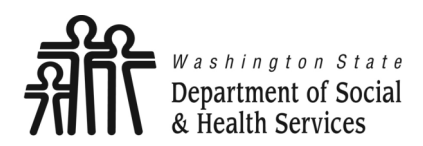

# **Submit Professional Claim**

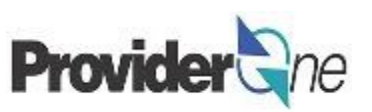

Transforming lives

The 'Professional Claim' screen appears.

Enter the following information:

- 'Provider NPI',
- 'Taxonomy Code' associated with the service you are contracted to provide.

#### Note:

Durable Medical Equipment (DME) providers do not have contracts with DSHS.

Work performed is done so in accordance with their Core Provider Agreement (CPA) with the Health Care Authority.

When entering taxonomy information, use the appropriate assigned taxonomy for the service provided either through your DSHS Contract or the CPA.

| O Close Save Templa          | te DReset                                                                                                    |                      |
|------------------------------|----------------------------------------------------------------------------------------------------|----------------------|
| Professional Cl              | aim                                                                                                    | ^                    |
| Note: asterisks (*) denote i | equired fields.                                                                                                    | Billing Instructions |
| Basic Claim Info             | Other Claim Info                                                                                                    | -                    |
| Billing Provider   Rendering | g Provider   Subscriber   Claim   Service                                                                               |                      |
|                              | Submitter ID:                                                                                                    |                      |
| Template Name:               | Go to Other Claim Info to enter information for Referring, Purchasing, Supervising and                                  | other providers.     |
|                              | BILLING PROVIDER                                                                                                    |                      |
| Rovident I                   |                                                                                                    |                      |
| BILLING PROVIDER             | * Provider NPI: * Taxonomy Code:                                                                                        |                      |
| * Provider NPI               | * Taxonomy Code:                                                                                                    | N.                   |
| •                            |                                                                                                    |                      |
| * Is the Billing Provider    | also the Rendering Provider? (Yes (No                                                                                   |                      |
| * Is this service the res    | ult of a referral? OYes ONo                                                                                             |                      |
|                              |                                                                                                    | Тор                  |
| SUBSCRIBER/                  | CLIENT INFORMATION                                                                                                    | ^                    |
| SUBSCRIBER/CLIENT            |                                                                                                    | 1                    |
| * Client ID:                 |                                                                                                    |                      |
| Additional Subscri           | ber/Client Information                                                                                                  |                      |
| Is this claim for a Bab      | y on Mom's Client ID? OYes ONo                                                                                          |                      |
| * Is this a Medicare Cro     | ussover Claim? OYes ONo                                                                                                 |                      |
| • OTHER INSURANCE            | INFORMATION                                                                                                    |                      |
|                              |                                                                                                    | Тор                  |
|                              | IATION                                                                                                    | ^                    |
| Go to Other Claim Info to i  | nclude the following claim detail information:                                                                          |                      |
| Specialized Line Services, M | scellaneous Line Data, Line Level Providers, Miscellaneous Line Dates, Test Results or Form Identification Information. |                      |
| PRIOR AUTHORIZA              | TION                                                                                                    |                      |
| CLAIM NOTE                   |                                                                                                    |                      |
| EPSDT INFORMATIO             | ЭN<br>                                                                                                    | G                    |
| + CONDITION INFOR            | MATION                                                                                                    | 1                    |
|                              | Note:                                                                                                    |                      |
|                              | You must turn off your pop-up blocker before you be                                                                     | egin billing.        |

Asterisks (\*) denote required fields.

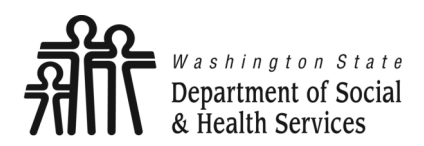

# **Submit Professional Claim**

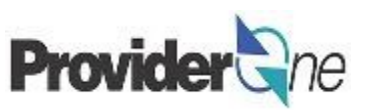

Transforming lives

- Select 'Yes' for the question, "Is the Billing Provider also the Rendering Provider?"
- Select 'No' for the question, "Is this service the result of a referral?"

| N | nta | • |
|---|-----|---|
|   | ULE | • |

Some shared services do require referrals.

If required, select 'Yes' for the question "Is this service the result of a referral?"

When answering yes another field will appear asking for the referring provider NPI number. Enter the referring provider NPI and continue submitting your claim.

| O Close Save Template                                                                                                    |                      |
|----------------------------------------------------------------------------------------------------|----------------------|
| III Professional Claim                                                                                                    | ^                    |
| Note: asterisks (*) denote required fields.                                                                                                    | Billing Instructions |
| Basic Claim Info Other Claim Info                                                                                                    |                      |
| Billing Provider   Rendering Provider   Subscriber   Claim   Service                                                                                                    |                      |
|                                                                                                    | Submitter ID:        |
| * Template Name:                                                                                                    |                      |
| III PROVIDER INFORMATION                                                                                                    | ^                    |
| Go to Other Claim Info to enter information for Referring, Purchasing, Supervising and other providers.                                                                                                    |                      |
| BILLING PROVIDER                                                                                                    |                      |
| * Provider NPI: * Taxonomy Code:                                                                                                    |                      |
| • Is the Billing Provider also the Rendering                                                                                                    | Provider? OYes No    |
| subs * Is this service the result of a referral?                                                                                                    | OYes  No             |
| SUBSCRIBER/CLIENT                                                                                                    |                      |
| * Client ID:                                                                                                    |                      |
| H Additional Subscriber/Client Information                                                                                                    |                      |
| Is this claim for a Baby on Mom's Client ID?                                                                                                    |                      |
| * Is this a Medicare Crossover Claim?     OYes ONo                                                                                                    |                      |
| OTHER INSURANCE INFORMATION                                                                                                    |                      |
|                                                                                                    | Тор                  |
| III CLAIM INFORMATION                                                                                                    | ^                    |
| Go to Other Claim Info to include the following claim detail information:                                                                                                    |                      |
| Specialized Line Services, Miscellaneous Line Data, Line Level Providers, Miscellaneous Line Dates, Test Results or Form Identification of the second second s | ation Information.   |
| PRIOR AUTHORIZATION                                                                                                    |                      |
| CLAIM NOTE                                                                                                    |                      |
| EPSDT INFORMATION                                                                                                    |                      |
| CONDITION INFORMATION                                                                                                    | (•                   |

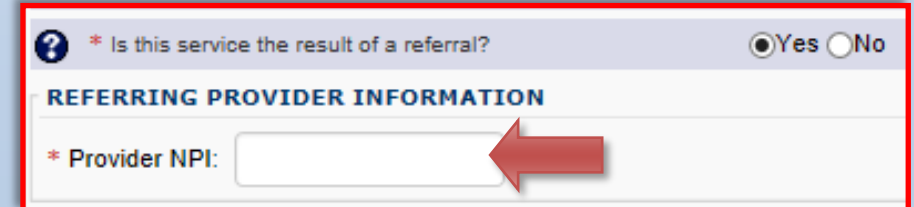

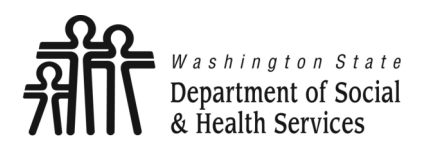

## **Client Information**

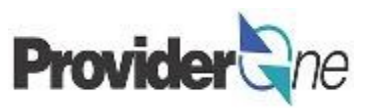

#### Under 'Subscriber/Client Information':

- Enter the 'Client ID' (Client ID ends in WA),
- Click the mext to 'Additional Subscriber/Client Information',
- Enter the following information for the client:
  - $\Rightarrow$  'Last Name',
  - $\Rightarrow$  'Date of Birth',
  - $\Rightarrow$  'Gender'.

#### Note:

Client last name, DOB, and gender are the only required fields.

Patient is pregnant and Patient Weight fields do not apply.

| O Close Save         | re Template                   |                     |                 |                         |                              |                         |                     | ו ר |
|----------------------|-------------------------------|---------------------|-----------------|-------------------------|------------------------------|-------------------------|---------------------|-----|
| Professio            | onal Claim                    |                     |                 |                         |                              |                         | ~                   |     |
| Note: asterisks (*)  | denote required fields.       |                     |                 |                         |                              |                         | Billing Instruction | ns  |
| Basic Claim I        | Info Other Claim              | Info                |                 |                         |                              |                         |                     |     |
| Billing Provider   R | Rendering Provider   Subse    | riber   Cla         | im   Service    |                         |                              |                         |                     |     |
|                      |                               |                     |                 |                         |                              |                         | Submitter ID:       |     |
| * Template Name:     |                               |                     |                 |                         |                              |                         |                     | _   |
| Ш Р 📖                | SUBSCRIB                      | E <mark>R/CL</mark> | I TIN           | FORMATI                 | DN                           |                         |                     |     |
| Go to Othe           | SCRIBER/CLI                   |                     |                 |                         |                              |                         |                     |     |
| * Provide            |                               |                     | $\checkmark$    |                         | _                            |                         |                     |     |
| * Cli                | ient ID:                      |                     |                 |                         |                              |                         |                     |     |
|                      |                               | -1                  | (alt )          |                         |                              |                         |                     |     |
| 🕑 * ls 1 📃 4         | Additional Sub                | scribe              | r/Client        | t Informatio            | on A                         |                         |                     |     |
| *                    | Org/Last Name:                |                     |                 |                         |                              | First Name:             |                     |     |
|                      |                               |                     |                 |                         | N.                           |                         |                     |     |
| * Client I           |                               | mm                  | dd              | ссуу                    | _ 4                          | _                       |                     | 4   |
| Client               | * Date of Birth:              |                     |                 |                         |                              | * Gender:               | $\sim$              |     |
| Add                  |                               |                     |                 |                         |                              |                         |                     |     |
|                      |                               | mm                  | dd              | ссуу                    |                              |                         |                     |     |
| € * Is t             | Date of Death:                |                     |                 |                         |                              | Patient Weight:         | lbs                 |     |
| Pat                  | tient is pregnant:            | OYes                |                 |                         |                              |                         |                     |     |
|                      | NFORMATION                    | 0                   | 0               |                         |                              |                         | ^                   |     |
| Go to Other Claim    | Info to include the following | claim detail        | information:    |                         |                              |                         |                     |     |
| Specialized Line Ser | rvices, Miscellaneous Line D  | ata, Line Lev       | el Providers, M | liscellaneous Line Date | s, Test Results or Form Iden | tification Information. |                     |     |
| PRIOR AUTH           | ORIZATION                     |                     |                 |                         |                              |                         |                     | -   |
| CLAIM NOTE           |                               |                     |                 |                         |                              |                         |                     | -   |
| EPSDT INFO           |                               |                     |                 |                         |                              |                         |                     | G   |
| - CONDITION          | INFORMATION                   |                     |                 |                         |                              |                         |                     |     |

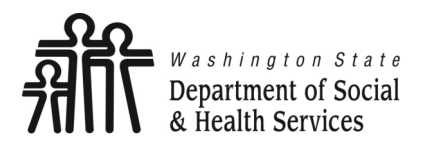

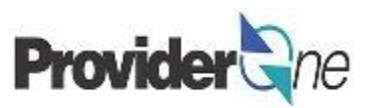

#### Under 'Subscriber/Client Information':

• Answer 'No' to the questions:

8

⇒ "Is this claim for a Baby on Mom's Client ID?"

Is this claim for a

Is this a Medicar

⇒ "Is this a Medicare Crossover Claim?"

|             | O Close Save Template                                                                                   |                     |
|-------------|----------------------------------------------------------------------------------------------------|---------------------|
| ation':     | III Professional Claim                                                                                  | ^                   |
|             | Note: asterisks (*) denote required fields.                                                             | illing Instructions |
|             | Basic Claim Info Other Claim Info                                                                       |                     |
|             | Billing Provider   Rendering Provider   Subscriber   Claim   Service                                    |                     |
|             | Submitter iD:                                                                                           |                     |
| Mom's       | * Template Name:                                                                                        |                     |
|             | III PROVIDER INFORMATION                                                                                | ^                   |
|             | Go to Other Claim Info to enter information for Referring, Purchasing, Supervising and other providers. |                     |
| 'er         | BILLING PROVIDER                                                                                        |                     |
| 0.          | * Provider NPI: * Taxonomy Code:                                                                        |                     |
|             | * Is the Billing Provider also the Rendering Provider? OYes ONo                                         |                     |
|             | * Is this service the result of a referral? OYes ONo                                                    |                     |
|             |                                                                                                    | Тор                 |
|             | SUBSCRIBER/CLIENT INFORMATION                                                                           | ^                   |
|             | SUBSCRIBER/CLIENT                                                                                       |                     |
|             | * Client ID:                                                                                            |                     |
|             | Additional Subscriber/Client Information                                                                |                     |
|             |                                                                                                    |                     |
|             |                                                                                                    |                     |
|             |                                                                                                    |                     |
|             |                                                                                                    | Тор                 |
| Roby on M   | Inmis Client ID2 (Vec ANo                                                                               | •                   |
| l baby on w |                                                                                                    | ~                   |
|             | ion Information.                                                                                        |                     |
| e Crossove  | er Claim? ()Yes ()No                                                                                    |                     |
|             |                                                                                                    |                     |
|             | EPSDT INFORMATION                                                                                       |                     |
|             | CONDITION INFORMATION                                                                                   | 0                   |

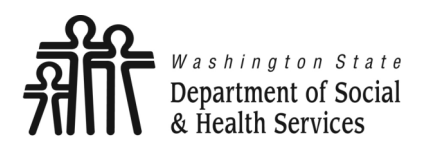

# **Prior Authorization**

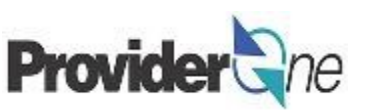

Billing Instructions

#### Under 'Claim

Click the 🛨 ı Authorizatio

- Enter the a number for
  - $\Rightarrow$  Some claims may require a claim note. If you think a note is required please refer to the program specific billing guide for more information.
  - $\Rightarrow$  If no note is needed, skip this option.
- Answer 'No' to the question "Is this claim accident related?"

|                               | O Close Save Template                                                                   |
|-------------------------------|-----------------------------------------------------------------------------------------|
|                               | Professional Claim                                                                      |
| Information'                  | Note: asterisks (*) denote required fields.                                             |
|                               | Basic Claim Info Other Claim Info                                                       |
|                               | Billing Provider   Rendering Provider   Subscribe                                       |
| next to ' <b>Prior</b><br>n'. | * Template Name:                                                                        |
| approved authorization        |                                                                                         |
| <sup>-</sup> the client.      | Go to Other Claim Info to include the fol<br>Specialized Line Services, Miscellaneous I |
| e claims may require a        | PRIOR AUTHORIZATION                                                                     |

| Billing Provider   Rendering Provider   Subscriber   Claim   Service                                                                                |
|----------------------------------------------------------------------------------------------------|
| Submitter ID:                                                                                                    |
| 8 Templete Name:                                                                                                    |
|                                                                                                    |
| III         PROVIDER INFORMATION                                                                                                    |
| Go to Other Claim Info to enter information for Referring Runchasing Supervision and other annulater                                                |
| Go to Other Claim Info to include the following claim detail information:                                                                           |
| Specialized Line Services, Miscellaneous Line Data, Line Level Providers, Miscellaneous Line Dates, Test Results or Form Identification Information |
| PRIOR AUTHORIZATION                                                                                                    |
| 1. * Prior Authorization Number:                                                                                                    |
| ELAIM NOTE                                                                                                    |
| EPSDT INFORMATION                                                                                                    |
| CONDITION INFORMATION                                                                                                    |
| * Is this claim accident related?  Yes No                                                                                                    |
| CLAIM INFORMATION                                                                                                    |
| Go to Other Claim Info to include the following claim detail information:                                                                           |
| Specialized Line Services, Miscellaneous Line Data, Line Level Providers, ellaneous Line Dates, Test Results or Form Identification Information.    |
|                                                                                                    |
|                                                                                                    |
|                                                                                                    |
|                                                                                                    |

#### Note:

Claim Note, EPSDT Information and Condition Information are not applicable to these claims.

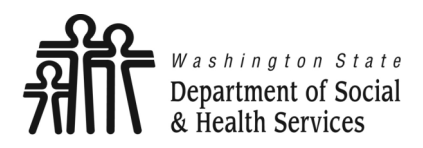

# **Place of Service**

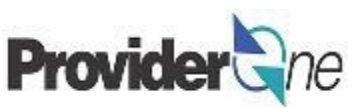

#### Under 'Claim Data',

Using the dropdown menu, choose the appropriate 'Place of Service'.

Most social services performed will be in either an office or the client's home.

If the service is performed outside of those locations, choose the appropriate place of service from the list.

#### Note:

Adult Family Homes, Assisted Living Facilities and Enhanced Service Facilities are residential settings and thus considered to be the client's home.

| CLAIM DATA                   |                                                                                                    |    |
|------------------------------|----------------------------------------------------------------------------------------------------|----|
| Patient Account No.:         |                                                                                                    |    |
| * Place of Service:          | 01-PHAPMACY                                                                                                    | ~  |
| 🕂 Additional Claim           | 02-Telehealth<br>03-SCHOOL                                                                                                    |    |
| Diagnosis Codes: * 1:        | 04-HOMELESS SHELTER<br>05-INDIAN HLTH SVC FREE-STANDING FACILITY                                                                                               |    |
| 7:                           | 06-INDIAN HLTH SVC PROVIDER-BASED FACILITY<br>07-TRIBAL 638 FREE-STANDING FACILITY<br>08-TRIBAL 638 PROVIDER-BASED FACILITY<br>09-PRISON/CORRECTIONAL FACILITY |    |
| BASIC LINE I                 | 12-Home<br>13-ASSISTED LIVING FACILITY<br>14-Group Home                                                                                                    |    |
| Click on Other Svc Info in e | 15-MOBILE UNIT                                                                                                    |    |
| Attachment, Drug, DMERC      | 16-TEMPORARY LODGING<br>17-WALK-IN RETAIL HEALTH CLINIC                                                                                                    | М  |
| Transport, Line Item Note,   | 18-PLACE OF EMPLOYMENT - WORKSITE                                                                                                    |    |
| BASIC SERVICE LINE           | 19-Off Campus-Outpatient Hospital<br>20-URGENT CARE FACILITY<br>21-INPATIENT HOSPITAL<br>22-On Campus-Outpatient Hospital                                      |    |
| * Service Date From:         | 23-EMERGENCY ROOM - HOSPITAL<br>24-AMBULATORY SURGICAL CENTER<br>25-BIRTHING CENTER<br>26-MILITARY TREATMENT FACILITY                                          | bb |
| Place of Service:            | 31-SKILLED NURSING FACILITY (SNF)<br>32-NURSING FACILITY                                                                                                    |    |
| * Procedure Code:            | 33-CUSTODIAL CARE FACILITY<br>34-Hospice                                                                                                    | ×  |

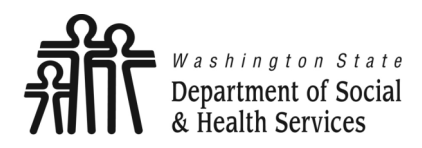

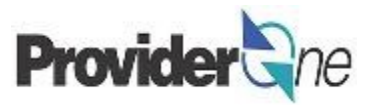

Under 'Claim Data',

Enter the 'Diagnosis Codes',

- Only ICD-10 diagnosis codes are accepted.
- At least 1 diagnosis code is required for all claims.
- ProviderOne will allow up to 12 ICD-10 diagnosis codes.
- Do not enter decimal points in diagnosis codes. ProviderOne will automatically add any decimals to the code once the claim is submitted.

#### Note:

*ICD-10* diagnosis codes can be found from many online resources.

Client case managers and MACSC call center staff cannot supply **ICD-10** diagnosis codes. Please use the online resources available to you to determine the appropriate code(s) based on the client's diagnosis.

| CLAIM DATA            |      |    |     |     |     |
|-----------------------|------|----|-----|-----|-----|
| Patient Account No.:  |      |    |     |     |     |
| * Place of Service:   | Data |    |     |     |     |
| Diagnosis Codes: * 1: | 2:   | 3: | 4:  | 5:  | 6:  |
| 7:                    | 8:   | 9: | 10: | 11: | 12: |

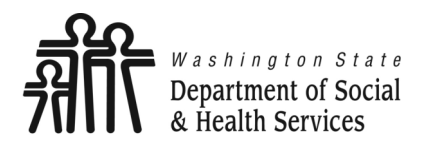

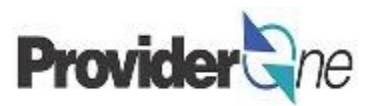

#### Under 'Basic Line Item Information':

- Enter 'Service Date From' and 'Service Date To'. Unless billing for a daily or monthly unit type, claims are for a single day per line so From and To dates should be the same.
- Enter 'Procedure Code' and 'Modifier' (if applicable).

#### BASIC LINE ITEM INFORMATION

Click on Other Svc Info in each line item to include the following additional line item information:

Attachment, Drug, DMERC Condition, Health Services, Test Results, Home Oxygen Therapy, Service Facility, Miscellaneous Numbers, Indicators, Providers, Dates and Amounts, Medical Equipm Ambulance Transport, Line Item Note, Other Payer, Spinal Manipulations, Purchased Services and Line Adjudication.

#### BASIC SERVICE LINE ITEMS

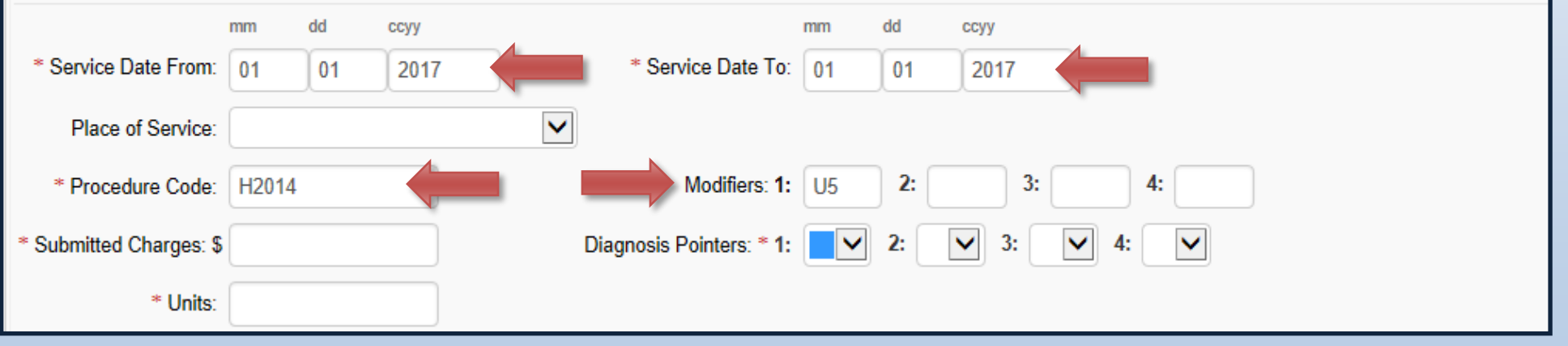

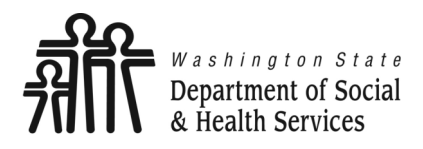

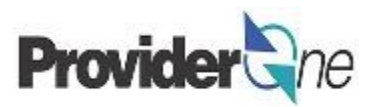

#### Under 'Basic Line Item Information':

- Enter 'Submitted Charges' (The provider is responsible for the calculation of submitted charges. Units x Rate = Submitted Charge.),
- Enter the number of 'Units',
- Select the corresponding 'Diagnosis Pointer' number from the diagnosis pointers dropdown (Data entered into the first diagnosis code box = #1 diagnosis pointer).

| ſ | BASIC SERVICE LINE      | ITEMS    | ;       |      |                          |             |    |             |
|---|-------------------------|----------|---------|------|--------------------------|-------------|----|-------------|
|   |                         | mm       | dd      | ссуу |                          | mm          | dd | ссуу        |
|   | * Service Date From:    | 01       | 01      | 2017 | * Service Date To:       | 01          | 01 | 2017        |
|   | Place of Service:       |          |         |      |                          |             |    |             |
|   | * Procedure Code:       | H2014    | ļ       |      | Modifiers: 1:            | U5          | 2: | 3: 4:       |
|   | * Submitted Charges: \$ | 32.96    |         |      | Diagnosis Pointers: * 1: | 1           | 2: | ✓ 3: ✓ 4: ✓ |
|   | * Units:                | 4        |         |      | 1                        | 10<br>11    |    |             |
|   | 🕂 Medicare Crossov      | /er Iter | ns      |      |                          | 12<br>2     |    |             |
|   | National Drug Code:     |          |         |      |                          | 3<br>4<br>5 |    |             |
|   | 🕂 Drug Identificatio    | on       |         |      |                          | 6           |    |             |
|   | 🕂 Prior Authorizatio    | on       |         |      |                          | 8           |    |             |
|   | + Additional Servic     | e Line : | Informa | tion |                          | 9           |    |             |

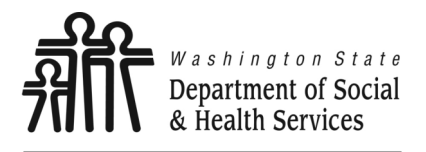

**Service Lines** 

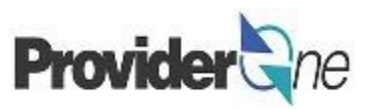

Once the service line information has been entered, click 'Add Service Line Item'.

The 'Basic Service Line Items' section clears. This allows entry of any subsequent service lines before submitting your claim, i.e., billing for multiple days in a month.

# Additional service lines must be for the same authorization. Different service codes are allowed if they are from the same authorization.

A claim service line appears under 'Previously Entered Line Item Information'. The claim service line will show service dates, service code and modifier, as well as units entered. The total charges submitted will also be available to view.

### Check the line information for accuracy.

| Not          | Note: Please ensure you have entered any necessary claim information (found in the other sections on this or another page) before adding this service line. |    |            |     |        |    |               |            |    |             |           |              |   |  |
|--------------|----------------------------------------------------------------------------------------------------|----|------------|-----|--------|----|---------------|------------|----|-------------|-----------|--------------|---|--|
|              |                                                                                                    |    |            |     | 0 A    | dd | l Servi       | ce Lir     | ne | ltem 📝 Upda | ate Servi | ice Line Ite | m |  |
| Pre          | Previously Entered Line Item Information                                                                                                    |    |            |     |        |    |               |            |    |             |           |              |   |  |
| Clic<br>Info | Click a Line No. below to view/update that Line Item<br>Information. Total Submitted Charges: \$ 32.96                                                      |    |            |     |        |    |               |            |    |             |           |              |   |  |
| Line         | e Service Dat                                                                                                    | es | Proc. Code | Mod | ifiers |    | Diag<br>Pntrs | nosis<br>; | ;  | Submitted   | Units     | PA           |   |  |
| No           | From                                                                                                    | То |            | 1   | 23     | 4  | 12            | 3          | 4  | Charges     |           | Number       |   |  |
| 1            | 1 01/01/2017 01/01/2017 H2014 U5 1 32.96 4 Delete or Other Service Info                                                                                     |    |            |     |        |    |               |            |    |             |           |              |   |  |

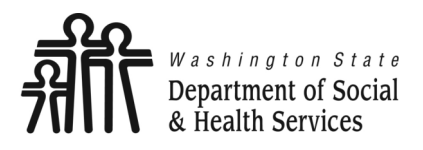

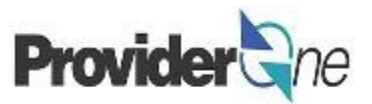

\_\_\_\_\_

To enter additional service lines there are two options.

#### **Option 1:**

- Enter basic service line information in the cleared fields
  - $\Rightarrow$  Service Date From/To,
  - $\Rightarrow$  Service Code and Modifier,
  - $\Rightarrow$  Submitted Charges, Units and Diagnosis Pointer.

#### Note:

Each line must be for the <u>same authorization number</u>. Different service codes can be used as long as they are from the same authorization number.

You can add up to 50 service lines per claim.

• Click on 'Add Service Line Item'. (The new service line appears; shown below as line #2.)

| Γ                                                                                                    | Prev                                                                    | iously Entered | d Line Item In | formation | -<br>- |   | Ð Ad | id S | Servi           | ce L            | ine                                                   | Item 📝 Upda | ate Servi | ce Line Ite | m                            |
|----------------------------------------------------------------------------------------------------|-------------------------------------------------------------------------|----------------|----------------|-----------|--------|---|------|------|-----------------|-----------------|-------------------------------------------------------|-------------|-----------|-------------|------------------------------|
| Line       Service Dates       Proc. Code       Modifiers       Diagnophing         No       From       To       1       2       3       4       1       2       3 |                                                                         |                |                |           |        |   |      |      | To<br>nosi<br>s | otal<br>is<br>4 | Submitted Charges: \$ 65.92 Submitted Units PA Number |             |           |             |                              |
| L                                                                                                    | 1                                                                       | 01/01/2017     | 01/01/2017     | H2014     | U5     | - |      | 1    |                 |                 |                                                       | 32.96       | 4         |             | Delete or Other Service Info |
|                                                                                                    | 2 01/12/2017 01/12/2017 H2014 U5 1 32.96 4 Delete or Other Service Info |                |                |           |        |   |      |      |                 |                 |                                                       |             |           |             |                              |

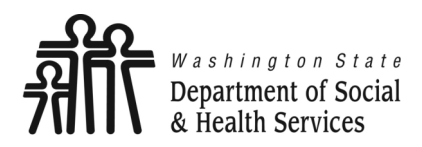

## **Service Lines**

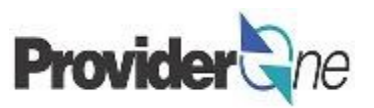

## Option 2:

- Click on a service line number,
- The entered service line information populates,
- Replace the information with new data,
- Click on 'Add Service Line Item'.
- New service line appears. (Shown as line #3.)

#### Note:

Each line must be for the <u>same authorization</u> <u>number</u>. Different service codes can be used as long as they are from the same authorization number.

You can add up to 50 service lines per claim.

|                          | _                                   | _           |                 | _      | _        |     | _      | _       | _                | _         | _        | _            | _      | _      | _        | _            | _    |
|--------------------------|-------------------------------------|-------------|-----------------|--------|----------|-----|--------|---------|------------------|-----------|----------|--------------|--------|--------|----------|--------------|------|
| BASIC SERVICE LIN        | E ITEMS                             | ;           |                 |        |          |     |        |         |                  |           |          |              |        |        |          |              |      |
|                          | mm                                  | dd          | ссуу            |        |          |     |        |         |                  | mm        | dd       | ссуу         |        |        |          |              |      |
| * Service Date From:     | 01                                  | 24          | 2017            |        |          |     | * Se   | rvice l | Date To:         | 01        | 24       | 201          | 7      |        |          |              |      |
| Place of Service:        |                                     |             |                 | ١      | <b>~</b> |     |        |         |                  |           |          |              |        |        |          |              |      |
| * Procedure Code:        | H2014                               | ļ.          |                 |        |          |     |        | Mod     | ifiers: 1:       | U5        | 2:       |              | 3:     |        | 4:       |              |      |
| * Submitted Charges:     | \$ 32.96                            |             |                 |        | Di       | ag  | nosis  | Point   | ers: <b>* 1:</b> | 1 🗸       | 2:       | ~            | 3:     | ~      | 4:       | $\checkmark$ |      |
| * Units:                 | 4                                   |             |                 |        |          | 'n  | tor    | no      | v dat            | _         |          |              |        |        |          |              |      |
| Medicare Crossover Items |                                     |             |                 |        |          |     |        |         |                  |           |          |              |        |        |          |              |      |
| National Drug Code:      |                                     |             |                 |        |          |     |        |         |                  |           |          |              |        |        |          |              |      |
| 🕂 Drug Identificat       | ion                                 |             |                 |        |          |     |        |         |                  |           |          |              |        |        |          |              |      |
| Prior Authorization      |                                     |             |                 |        |          |     |        |         |                  |           |          |              |        |        |          |              |      |
| 🕂 Additional Servi       | Additional Service Line Information |             |                 |        |          |     |        |         |                  |           |          |              |        |        |          |              |      |
| Note: Please ensure you  | i have ent                          | ered any ne | cessary claim i | inform | ation (f | fou | ind in | the oth | er section       | is on thi | s or ano | ther page)   | before | addin  | g this s | ervice I     | ine. |
|                          |                                     |             |                 |        |          | dd  | Servi  | ce Line | Item             | 🖍 Upda    | ite Serv | ice Line Ite | em     |        |          |              |      |
| Previously Entered Line  | e Item Inf                          | formation   |                 |        |          |     |        |         |                  |           |          |              |        |        |          |              |      |
| Click a Line No. belo    | w to vie                            | w/update    | that Line It    | em     |          |     |        | Tota    | I Submitte       | ed Cha    | rges: \$ | 98.88        |        |        |          |              |      |
| Information.             |                                     |             |                 |        |          |     | Diag   | nosis   |                  |           | -        |              |        |        |          |              |      |
| Line Service Dates       |                                     | Proc. Cod   | •               | Mod    | ifiers   | j   | Pntrs  | ;       | Submit<br>Charge | tted<br>s | Units    | PA<br>Number |        |        |          |              |      |
| From To                  |                                     |             |                 | 1      | 234      | 1   | 12     | 34      |                  |           |          |              |        |        |          |              |      |
| 1 01/01/2017 01/0        | 1/2017                              | H2014       |                 | U5     |          |     | 1      |         | 32.96            |           | 4        |              | Delet  | e or C | ther s   | Service      | Info |
| 2 01/12/2017 01/1        | 2/2017                              | H2014       |                 | U5     |          | :   | 1      |         | 32.96            |           | 4        |              | Delet  | e or C | ther s   | Service      | Info |
| 3 01/24/2017 01/2        | 4/2017                              | H2014       |                 | U5     |          |     | 1      |         | 32.96            |           | 4        |              | Delet  | e or C | ther s   | Service      | Info |
| 11                       |                                     |             |                 |        |          |     |        |         |                  |           |          |              |        |        |          |              |      |

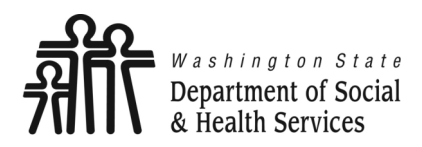

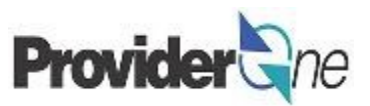

#### **Editing a Service Line:**

You may see the information previously entered has an error. To correct the data so that the service line is correct:

- Select the line number you wish to edit,
- The service line data appears,
- Make the needed correction to the service line data,
- Now select 'Update Service Line Item'.

Note:

The new data you have entered will now be shown on the chosen line. (Shown as line #3.)

| BASIC SERVICE LINE ITEMS  |           |            |                 |            |       |                |        |            |          |           |             |          |          |         |            |
|---------------------------|-----------|------------|-----------------|------------|-------|----------------|--------|------------|----------|-----------|-------------|----------|----------|---------|------------|
|                           | mm        | dd         | CC10/           |            |       |                |        |            | mm       | dd        | CONV        |          |          |         |            |
| * Service Date From:      | 01        | 24         | 2017            |            |       | * Ser          | vice E | )ate To:   | 01       | 24        | 201         | 7        |          |         |            |
|                           |           |            |                 |            |       |                |        |            |          |           |             |          |          |         |            |
| Place of Service:         |           |            |                 | ►          |       |                |        |            |          |           |             |          |          |         |            |
| * Procedure Code:         | H2014     |            |                 |            |       |                | Modi   | fiers: 1:  | U5       | 2:        |             | 3:       |          | 4:      |            |
| * Submitted Charges: \$   | 32.96     |            |                 |            | Dia   | gnosis         | Pointe | ers: * 1:  | 1 🗸      | 2:        | <b>v</b>    | 3:       | ✓ 4      |         | ✓          |
| * Units: 4 Enter new data |           |            |                 |            |       |                |        |            |          |           |             |          |          |         |            |
| Medicare Crossover Items  |           |            |                 |            |       |                |        |            |          |           |             |          |          |         |            |
| National Drug Code:       |           |            |                 |            |       |                |        |            |          |           |             |          |          |         |            |
| Drug Identification       |           |            |                 |            |       |                |        |            |          |           |             |          |          |         |            |
| Prior Authorization       |           |            |                 |            |       |                |        |            |          |           |             |          |          |         |            |
| Additional Service        | e Line I  | nformati   | on              |            |       |                |        |            |          |           |             |          |          |         |            |
| Note: Please ensure you   | have ente | red any ne | cessary claim i | informatio | n (fo | ound in t      | he oth | er section | s on thi | s or anot | ther page)  | before a | adding t | his sen | vice line. |
|                           |           |            |                 | C          | ) Ado | d Servic       | e Line | Item       | 🖊 Upda   | ate Servi | ce Line Ite | em       |          |         |            |
| Previously Entered Line   | Item Info | rmation    |                 |            |       |                |        |            |          | 1         | È           |          |          |         |            |
| Click a Line No. below    | v to viev | v/update   | that Line It    | em         |       |                | Total  | Submitte   | ad Cha   | 2 : 20D   | 98.88       |          |          |         |            |
| Information.              |           |            |                 |            |       |                | TUtai  | Submitte   | eu ona   | iyes. v   | 50.00       |          |          |         |            |
| Line Service Dates        | P         | Proc. Code |                 | Modifie    | rs    | Diagn<br>Pntrs | osis   | Submit     | ted      | Units     | PA          |          |          |         |            |
| No From To                |           |            |                 | 1 2 3      | 34    | 12             | 34     | Charge     | S        |           | Number      |          |          |         |            |
| 1 01/01/2017 01/02        | 1/2017 H  | 12014      |                 | U5         |       | 1              |        | 32.96      |          | 4         |             | Delete   | or Oth   | ier Ser | vice Info  |
| 2 01/12/2017 01/12        | 2/2017 H  | 12014      |                 | U5         |       | 1              |        | 32.96      |          | 4         |             | Delete   | or Oth   | ier Ser | vice Info  |
| 3 01/24/2017 01/24        | 4/2017 H  | 12014      |                 | U5         |       | 1              |        | 32.96      |          | 4         |             | Delete   | or Oth   | ier Ser | vice Info  |

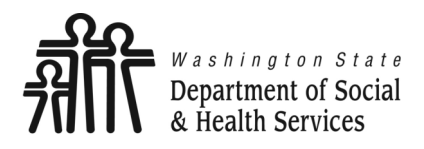

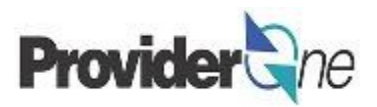

#### **Deleting a Service Line:**

You may have need to remove a previously added service line. To remove the service line:

- Determine which line needs to be deleted in the 'Previously Entered Line Item Information' section,
- Click 'Delete' at the end of the line you wish to remove,

| Previously Entered Line Item Information |                                                                   |            |              |         |    |   |          |       |        |  |  |  |  |
|------------------------------------------|-------------------------------------------------------------------|------------|--------------|---------|----|---|----------|-------|--------|--|--|--|--|
| Clic                                     | Click a Line No. below to view/update that Line Item Information. |            |              |         |    |   |          |       |        |  |  |  |  |
| Line                                     | Service Dates                                                     |            | Comuise Code | Modifie | rs |   | l lu ita |       |        |  |  |  |  |
| No                                       | From                                                              | То         | Service Code | 1       | 2  | 3 | 4        | Units |        |  |  |  |  |
| 1                                        | 09/21/2019                                                        | 09/21/2019 | T1019        |         |    |   |          | 1     | Delete |  |  |  |  |
| 2                                        | 09/22/2019                                                        | 09/22/2019 | T1019        |         |    |   |          | 1     | Delete |  |  |  |  |
|                                          |                                                                   |            |              |         |    |   |          |       |        |  |  |  |  |

• The line disappears from the claim.

| Line | e Service Dates |            | Samilas Cada | Modifiers | Modifiers |   |   |       |        |  |  |
|------|-----------------|------------|--------------|-----------|-----------|---|---|-------|--------|--|--|
| No   | From            | То         | Service Code | 1         | 2         | 3 | 4 | Units |        |  |  |
| 1    | 09/21/2019      | 09/21/2019 | T1019        |           |           |   |   | 1     | Delete |  |  |

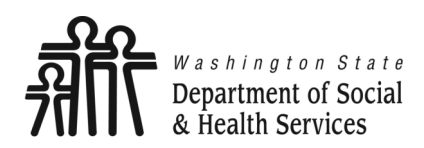

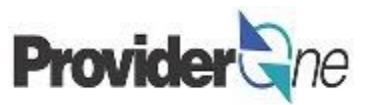

Once all service line information is

entered and checked for accuracy, click **'Submit Claim**' at the top of the screen.

Your pop-up blockers must be turned off to allow the Claim Detail screen to appear.

If the pop-up blockers are not turned off the screen will flash and no pop-up will appear, making it impossible to complete billing.

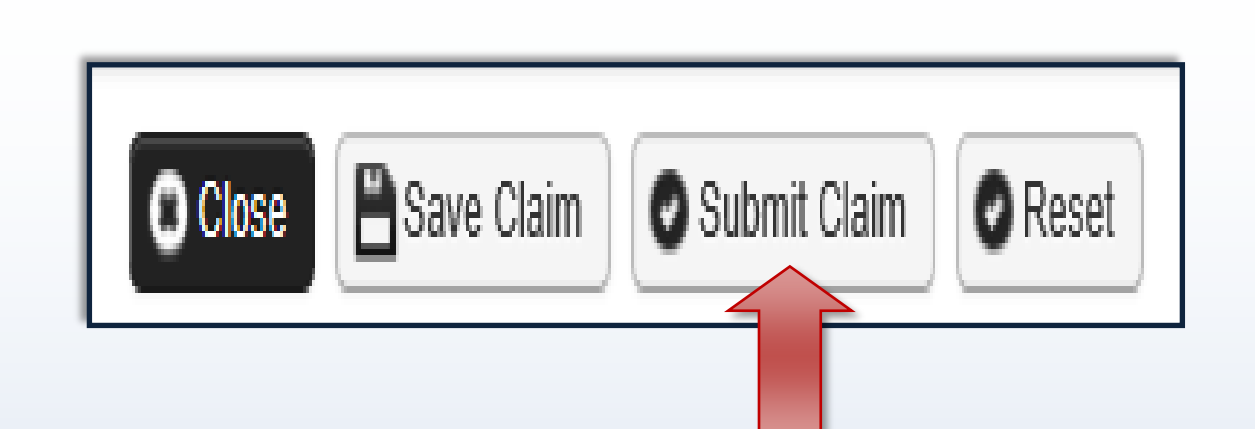

#### Note:

If submitting a claim with the pop-up blockers on, the claim information will remain on the screen. Providers should turn off pop-up blockers before logging in to ProviderOne.

Attempting to click '**Submit Claim**' again will return an error message that says: The information you are trying to submit has been queried by another user.

To remedy this, log out of ProviderOne, turn off your browser's pop-up blockers, then log in to ProviderOne again and return to the billing screen to start over.

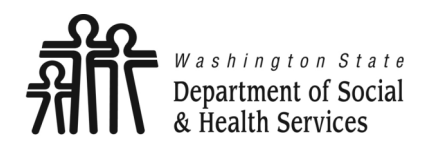

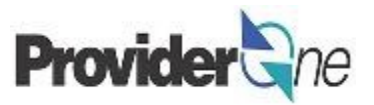

A message will appear asking, "Do you want to submit any Backup documentation?"

Certain shared services require backup documentation such as a denial from another payer. If required, select '**Ok**' and upload the needed documentation before continuing to submit the claim.

If no backup documentation is needed, select '**Cancel**' and continue submitting the claim.

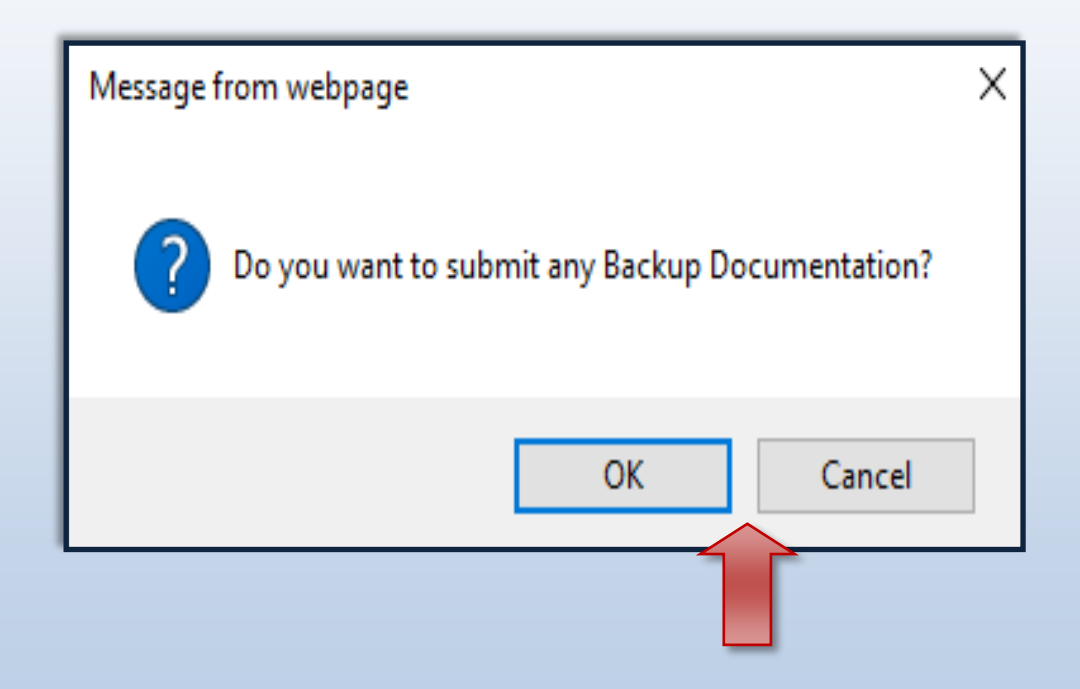

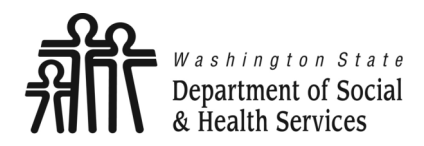

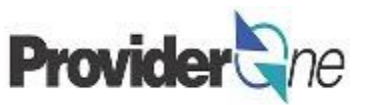

Once you have clicked 'Submit Claim' the 'Submitted Professional Claim Details' page appears.

Claim details will include the new TCN, Provider NPI, Client ID, Date of Service and Total Claim Charge.

Note:

**'No Records Found!**' refers to attachments such as backup documentation. If you did not attach necessary documents earlier you may do so here by clicking 'Add Attachment'.

|      | Print (                                                                                                    | ) Help       |                    |     |                   |       |  |   |  |  |  |  |  |
|------|----------------------------------------------------------------------------------------------------|--------------|--------------------|-----|-------------------|-------|--|---|--|--|--|--|--|
|      | Submitte                                                                                                    | ed Professio | nal Claim Details: | TCI | N: 2007 10.0000.0 | 10.00 |  | ^ |  |  |  |  |  |
| Plea | TCN:       Provider NPI:         Provider NPI:       Client NPI:         Client NPI:       Client ID:         Date of Service:       Date of Service: 01/01/2017-01/24/2017         Total Claim Charge:       S 98.88                       |              |                    |     |                   |       |  |   |  |  |  |  |  |
|      | Attachm                                                                                                    | ent List     |                    |     |                   |       |  | ^ |  |  |  |  |  |
|      | Line No       File Name       Attachment Type       Transmission Code       Attachment Control #       File Size       Delete       Uploaded On         ▲ ▼       ▲ ▼       ▲ ▼       ▲ ▼       ▲ ▼       ▲ ▼       ▲ ▼       ▲ ▼       ▲ ▼ |              |                    |     |                   |       |  |   |  |  |  |  |  |
|      | Print Print Cover Page Submit                                                                                                    |              |                    |     |                   |       |  |   |  |  |  |  |  |

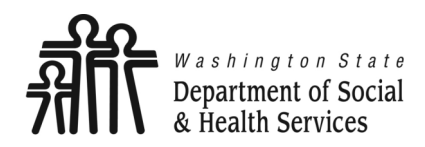

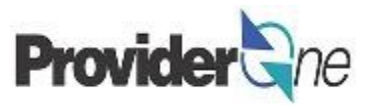

When you see the '**Submitted Professional Claim Details**' screen you may want to record the information. You may print, print to a file on your machine or record this information in another manner.

#### \*\*\*However, your claim has not yet been submitted\*\*\*

To submit the claim, you must click on the '**Submit**' button *(located in the bottom right corner of the page)* to complete the claims submission and send the claim to ProviderOne for processing.

| Ŕ                                                              | Print 🧲                                 | ) Help           |                 |                         |        |                 |                         |  |  |
|----------------------------------------------------------------|-----------------------------------------|------------------|-----------------|-------------------------|--------|-----------------|-------------------------|--|--|
|                                                                | Submitted Social Service Claim Details: |                  |                 |                         |        |                 |                         |  |  |
| TCN:                                                           |                                         |                  |                 |                         |        |                 |                         |  |  |
|                                                                | Provider ID:                            |                  |                 |                         |        |                 |                         |  |  |
|                                                                | Client ID:                              |                  |                 |                         |        |                 |                         |  |  |
|                                                                | Date of Service: 01/01/2017-01/31/2017  |                  |                 |                         |        |                 |                         |  |  |
| Total Claim Charge: \$ 5398.03                                 |                                         |                  |                 |                         |        |                 |                         |  |  |
| Please click "Add Attachment" button, to attach the documents. |                                         |                  |                 |                         |        |                 |                         |  |  |
|                                                                | Attachm                                 | Attachment List: |                 |                         |        |                 |                         |  |  |
|                                                                | Line No                                 | File Name        | Attachment Type | Transmission Code<br>△▼ | Attach | A Print Details | int Cover Page          |  |  |
| No Records Found !                                             |                                         |                  |                 |                         |        |                 |                         |  |  |
|                                                                |                                         |                  |                 |                         |        | 🖨 Print Details | Print Cover Page Submit |  |  |
|                                                                |                                         |                  |                 |                         |        |                 |                         |  |  |

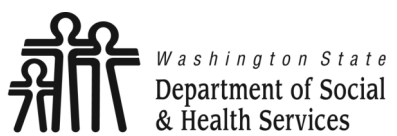

Common Adjustment & Denial Codes Provider Com

Transforming lives

Below is a short list of common Adjustment Reason and Remarks Codes you may find on your Remittance Advice (RA)

| RA adjustment reason/remark<br>code/description                                                                    | Possible causes                                                                                                    | Provider action                                                                                                    |
|----------------------------------------------------------------------------------------------------|----------------------------------------------------------------------------------------------------|----------------------------------------------------------------------------------------------------|
| 142- Monthly Medicaid patient liability<br>amount.                                                                 | Client responsibility (participation) applied to the<br>claim                                                                                                | You must collect this amount from the client                                                                                                    |
| 198- Precertification/authorization<br>exceeded                                                                    | Social Service Authorization Approved Units have<br>already been claimed                                                                                     | Contact your case worker if you question the<br>number of units authorized                                                                                                    |
| 16-Claim/service lacks information or<br>has submission/billing error(s) which<br>is needed for adjudication       | <ol> <li>Claimed dates of service are not within the<br/>authorization period</li> <li>The authorization line is in error</li> </ol>                         | <ol> <li>Contact your case worker if you have questions<br/>about the authorization dates</li> <li>Contact your case worker if you have questions<br/>about authorization errors</li> </ol>                                                                            |
| 18- Exact duplicate claim/service                                                                                  | <ol> <li>Claimed the same units on two different lines for<br/>the same day, or</li> <li>Claim is an exact duplicate of one already<br/>submitted</li> </ol> | <ol> <li>Adjust the claim and report the number of units<br/>on a single claim line</li> <li>No action is needed if duplication was<br/>unintended.</li> </ol>                                                                                                    |
| 177-Patient has not met the required<br>eligibility requirements                                                   | The client is not financially eligible                                                                                                    | Contact your case worker if you have questions                                                                                                    |
| A1-Claim/Service denied                                                                                            | The authorization is in cancelled status                                                                                                    | Contact your case worker if you have questions                                                                                                    |
| B7-This provider was not<br>certified/eligible to be paid for this<br>procedure/service on this date of<br>service | Your contract may be expired.                                                                                                    | Contact your contract manager or case worker if you have questions                                                                                                    |
| N54-Claim information is inconsistent<br>with pre-certified/authorized services                                    | Authorization line is in error                                                                                                    | Contact your case worker if you have questions                                                                                                    |
| N63-Rebill services on separate claim<br>lines                                                                     | A separate claim line is required for each date of<br>service for the service/procedure code entered                                                         | If you are billing quarter hour units or for each unit<br>types, do not use a date span (example:<br>1/1/2015 to $1/31/2015$ ) to bill. Adjust the<br>claim to reflect separate claim lines for the date<br>of service for each service provided and resubmit<br>claim |
| N362 : The number of Days or Units of<br>Service exceeds our acceptable<br>maximum                                 | Too many units claimed. Example: Provider billed<br>two units on monthly units or provider billed two<br>units on daily units with one day date span         | Change the number of units to the correct amount and resubmit your claim                                                                                                    |